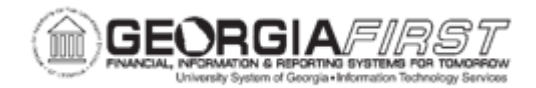

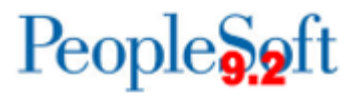

## EP.020.680 - Delegating Requisition Approval

| Purpose                      | How to delegate approval for requisitions that normally appear in your worklist.                                                                                                    |
|------------------------------|----------------------------------------------------------------------------------------------------|
| Description                  | You can select an alternate user to receive your Worklist items if you<br>will be unavailable to approve them. You may want to designate an<br>alternate user to approve your requisitions if you will be out of the<br>office for an extended period of time.<br>The system automatically forwards any new work items to your<br>alternate user. However, if anything is currently in your Worklist, it will<br>remain there. The system does not reassign items already in the<br>user's Worklist. |
| Security Role                | BOR_EP_REQ_APPROVE                                                                                                    |
| Dependencies/<br>Constraints | Only new Worklist items will be forwarded to the alternate user; existing Worklist items will remain.                                                                                                    |
| Additional<br>Information    | None                                                                                                    |

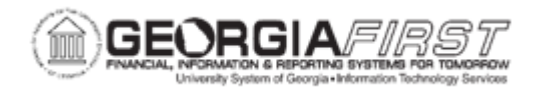

## **Procedure**

Below are step by step instructions on how to delegate approval for requisitions that normally appear in your worklist.

| Step | Action                                                                                                    |
|------|----------------------------------------------------------------------------------------------------|
| 1.   | Click the NavBar icon.                                                                                                    |
| 2.   | Click the Menu icon.                                                                                                    |
| 3.   | Click the eProcurement link                                                                                                    |
| 4.   | Click the My Profile link.                                                                                                    |
| 5.   | Enter the User ID of the alternate approver in the Alternate User ID field.                                                                      |
| 6.   | Enter start date in the Effective Date From field.                                                                                               |
| 7.   | Enter end date in the Effective Date To field.                                                                                                   |
| 8.   | Click the Save button.                                                                                                    |
| 9.   | Now that an Alternate Approver is assigned, any ePro approval transaction will route to the Alternate Approver during the specified time period. |